| 第一步:登录教务管                   | 理系统,成绩中             | 心一成绩录入            |                     |
|-----------------------------|---------------------|-------------------|---------------------|
| 导师指导研究<br>04月16日使用过         | 我的教学任务<br>04月16日使用过 | 成绩录入<br>04月09日使用过 | 我的本研课表<br>04月09日使用过 |
| <b>全校课表查询…</b><br>03月23日使用过 | 教学日历维护<br>02月25日使用过 | 全部服务              |                     |
| 研究生系统 本科教务系统 学工系纲           | 充 公共服务              | _                 |                     |
| 资源中心 2 通 成绩变更               | 成绩录》                |                   |                     |
| 培养中心 1<br>洗理中心 1            |                     |                   |                     |
| 成绩中心 2                      |                     |                   |                     |

## 第二步:请仔细阅读提示

| NORTHWEST | k科社大学 成绩    | 录入   |   |                                                                                             | 咸 | 議录入 「    | 战绩系数  | 修改申请       | 教师用户组     | - 🙎 |
|-----------|-------------|------|---|---------------------------------------------------------------------------------------------|---|----------|-------|------------|-----------|-----|
| 成绩录入      |             |      |   |                                                                                             |   |          |       |            |           |     |
| 成绩录入      | 补考成绩录入      |      |   |                                                                                             |   |          |       |            |           |     |
| Q、请输入课程   | 星名/課程号      |      |   |                                                                                             |   |          |       |            |           |     |
| 学年学期: 20. | 20-2021学年 春 |      | * | 成绩录入提示                                                                                      |   |          |       |            |           |     |
| 3条数据 (清空搜 | 受索]         | b50  |   | 亲爱的徐坤老师,您于2020-2021学年 春 正常考试 您还有3门课程成装需录入<br>哦,请尽快完成呢。成绩录入截止时间:2021-07-10 23:59:59,还剩82天7小时 | ł |          |       |            |           |     |
| 序号        | 操作          | 录入状态 | 4 | L                                                                                           | 4 | 合班信      | e ‡   | £          | 课时间地点     | 4   |
| 1         | 录入   提交     | 录入中  |   |                                                                                             |   | 动科1901,动 | 斗1902 | 1-7周,9-16周 | 周星期四 第6节  | 第   |
| 2         | 录入          | 未录入  |   | 确定                                                                                          |   | 动科1901   |       | 6周 星期四 1   | 第3节-第4节 动 | 科   |
| 3         | 灵入          | 未录入  |   |                                                                                             |   | 动科1902   |       | 6周 星期三 第   | 第1节-第2节 动 | ¢4  |

## 第三步:点击录入

| NORTHWEST                                                       | 林科技大学 成绩                                                                         | 录入          |                          |                               |                  |               |                   |                          | 成绩            | <b>禄入</b> | 数修改申请 | 教师用户组 🔻                  |
|-----------------------------------------------------------------|----------------------------------------------------------------------------------|-------------|--------------------------|-------------------------------|------------------|---------------|-------------------|--------------------------|---------------|-----------|-------|--------------------------|
| 成绩录入                                                            |                                                                                  |             |                          |                               |                  |               |                   |                          |               |           |       |                          |
| 成绩录入                                                            | 补考成绩录入                                                                           |             |                          |                               |                  |               |                   |                          |               |           |       |                          |
| 0.0000                                                          |                                                                                  |             |                          | 搜索 高級                         | 發搜索]             |               |                   |                          |               |           |       |                          |
| C HEADY HE                                                      | 准有/洲准ち                                                                           |             |                          |                               |                  |               |                   |                          |               |           |       |                          |
| 文 前個人能<br>学年学期: 2                                               | 020-2021学年春                                                                      |             | 1                        |                               |                  |               |                   |                          |               |           |       |                          |
| 文 時組入業<br>学年学期: 2<br>3条数据 (清空                                   | NECA/IPRE*5<br>020-2021学年 春<br>跳家]                                               |             |                          |                               |                  |               |                   |                          |               |           |       |                          |
| 公 前組入 #<br>学年学期: 2<br>3条数据 [清空<br>成绩录入截止                        | Nac Arl Heters<br>020-2021学年 春<br>説家]<br>时间: 2021-07-10 23:59                    | :59         | ]                        |                               |                  |               |                   |                          |               |           |       |                          |
| 文 (FP組入)<br>学年学期:2<br>条数据 (清空<br>成绩录入截止<br>序号                   | Age A / HAzers<br>020-2021学年 春<br>勝(家)<br>助前後: 2021-07-10 23:55<br>操作            | :59<br>录入状态 | 课程名 ↓                    | 课程号                           | ↓ 课序号↓           | 学分素           | 人数☆               | 上课牧师                     | *<br>*        | 合班信息      | L \$  | 上课时间地点                   |
| 2、<br>中部人<br>中学期: 2<br>学年学期: 2<br>学家数据 (清空<br>載練录入截止<br>存号<br>1 | 222-2021学年春<br>第二次<br>时间: 2021-07-10 23:55<br>提作<br>录入」 記交                       | :59<br>     | 课程名 ↓<br>分子生物学           | · 建程号 2044164                 | ↓ 课序号彙<br>01     | 学分☆<br>2      | <b>人数</b> 彙<br>49 | 上课效师                     | 4.7           | 合册信息      | L ¢   | 上课时问地点<br>1411 王明归 第6节-第 |
| 2 評加人報<br>学年学期: 2<br>泳教姻 (清空<br>成绩录入截止<br>序号<br>1<br>2          | 4223/1442-5<br>420-2021学年春<br>勝武<br>助師: 2021-07-10 23:55<br>場件<br>泉入<br>読及<br>泉入 | 559<br>     | 课程名 ↓<br>分子生物学<br>细胞分子生物 | · 课程号 :<br>2044164<br>2044166 | 津序号☆<br>01<br>01 | 学分彙<br>2<br>1 | 人数彙<br>49<br>12   | 上课教师<br><sup>1)Jum</sup> | <b>▲</b><br>▼ | 合班信息      | L     | 上课时间地点<br>               |

## 第四步:根据课程需要设置权重,并确认。

| I DU THWEST ASFUNIVERSITY 成绩                                                  | 录入                                                                        |                                               |                                  |            | 成绩录               | 入 成绩系数修改   | 牧申请 教师用户组 👻 🤶 |
|-------------------------------------------------------------------------------|---------------------------------------------------------------------------|-----------------------------------------------|----------------------------------|------------|-------------------|------------|---------------|
| 成绩录入                                                                          |                                                                           |                                               |                                  |            | •                 |            |               |
| 2044166-细胞分子生;<br>注意:<br>1. 透考学生除期末成绩外分项成<br>2. 搜索或排序会清空未保存的成<br>3. 行背景色为 的是特 | 未设置成绩系数,请设置向<br>主:请至少填写一项成绩系数,并i<br>计算公式:平时成绩 * 平时成绩系<br>系数,<br>已录入系数: 0% | <b>战绩系数</b><br><sup>角保各个成绩3</sup><br>数 + 期末成绩 | 〔数之和为100。<br>* 期末成绩系数 + 期中成绩 * 其 | 明中成绩系数 + 3 | 实践成语 * 实践成语系数 + 实 | 验成语 * 实验成绩 | ×             |
| 修改系数 导入成绩 成                                                                   | 平时成绩系数(%)                                                                 | 1                                             | 实验成绩系数(%)                        | 1          | 期中成绩系数(%)         | 1          | 成結要入引导        |
|                                                                               | 期末成绩系数(%)                                                                 | 1                                             | 实践成绩系数(%)                        | 1          | 修改原因              | 1          |               |
|                                                                               |                                                                           |                                               | 1411                             | חזנ        | 確认                | 取消         |               |

如果权重设置有误,可以在此修改权重。

| Q、请输入姓名/               | 学号                   |                                   |                                  | 搜索                  |           |            |            |       |     |
|------------------------|----------------------|-----------------------------------|----------------------------------|---------------------|-----------|------------|------------|-------|-----|
| 田级:                    | 请选择                  |                                   | Ŧ                                |                     |           |            |            |       |     |
| 序方式:                   | 请选择                  |                                   | *                                |                     |           |            |            |       |     |
| 绩最入方式:                 | 百分制                  |                                   | ▼ 切换                             | 请选择成绩录入方式,影         | 认为百分制,切换录 | 入方式,未提交成绩等 | 会被刷新       |       |     |
| 成績显示类型:                | 请选择                  |                                   | ▼ 录入页                            | 面外其他页面显示总成影         | 送型,默认空值,参 | 示总成績按照录入方  | 式显示。可选择指定显 | 显示方式。 |     |
| 意:<br>、缓考学生除<br>、搜索或排序 | 期末成绩外分项成绩也会清空未保存的成绩, | 要录入,否则会影<br>请确认执行此类撰<br>:、采用特殊成绩计 | %%考学生补考#<br>你前先保存数据。<br>计算规则,点击行 | 后的最终成绩。<br>可查看适用规则。 |           |            |            |       |     |
| 行背景色力                  | HOMETON-J-J          |                                   |                                  |                     |           |            |            |       |     |
| 行背景色大<br>修改系数          | 导入成绩 成绩预             | 览 成绩恢复                            |                                  |                     |           | 1          | _          |       | 成绩录 |

第五步:成绩可以在界面输入,也可以下载导入模板,在 EXCEL 中填入成绩。 分项成绩录入后,自动计算总评成绩。

|                                              | 绩录入                                       |                              |                                   |                                                                 |          | 成绩   | えん 成績 | 系數修改申请 | 教师用户 | 11 ▼ |
|----------------------------------------------|-------------------------------------------|------------------------------|-----------------------------------|-----------------------------------------------------------------|----------|------|-------|--------|------|------|
| 成绩最入方式:                                      | 百分制                                       |                              |                                   | ▼ 切换 请选择成绩录入方式, 默认为百分制, 切换录入方式, 未打                              | 是交成绩会被刷新 |      |       |        |      |      |
| 9成绩显示类型:                                     | 请选择                                       |                              |                                   | 导入数据                                                            | ×        | 1选择推 |       |        |      |      |
| 主意:<br>1、缓考学生除<br>2、搜索或排序<br>3、行背景色为<br>修改系数 | 期末成绩外分项成线<br>会清空未保存的成线<br>的是特殊<br>导入成绩 成绩 | 地要录)<br>制,请确认<br>学生,采月<br>预览 | 入,否则会影如<br>人执行此类操作<br>用特殊成绩计!<br> | <ol> <li>上传文件</li> <li>送以您下载导入模模进行查看,</li> <li>过处点上标</li> </ol> |          |      |       |        | 成绩录  | 入引导  |
| 姓名                                           | 学号                                        | 性别                           | 斑级                                | 2 导入数据                                                          |          | 60%  | 特殊原因  | 加分前总成绩 | 总成绩  | 备注   |
|                                              | 2019010                                   | 538 女                        | 动科1901 初                          | 美行文化上伝会ゆ后自动导入数据                                                 |          |      |       |        |      |      |
| 土燕秋                                          |                                           |                              |                                   |                                                                 |          |      |       |        |      |      |
| 土赤秋<br>日鑫莹                                   | 2019010                                   | 539 女                        | 动科1901 初                          |                                                                 |          |      |       |        |      |      |
| 土無秋<br>目鑫莹<br>赵家悦                            | 2019010                                   | 539 女<br>541 女               | 动科1901 初<br>动科1901 初              | 3 完成                                                            |          |      |       |        |      |      |
| 土燕秋<br>日鑫莹<br>赵家悦<br>李林曦                     | 2019010<br>2019010<br>2019010             | 539 女<br>541 女<br>542 女      | 动科1901 원<br>动科1901 원<br>动科1901 원  | 3 完成                                                            |          |      |       |        |      |      |

第六步: 成绩录入完成,老师确认无误后,最后请一定点击提交按钮,否则学 生将无法查看到成绩。

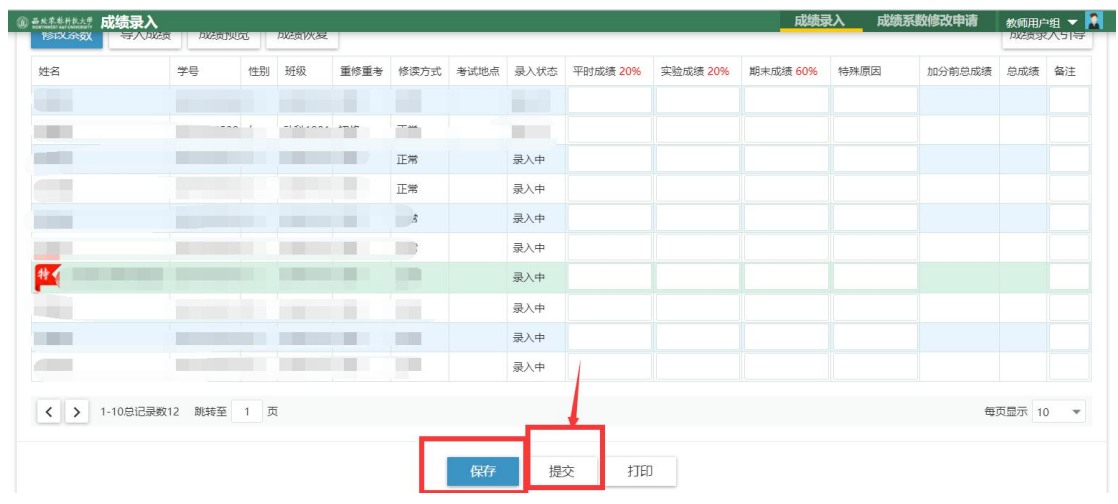